## G 撃 オーディオ/はじめに

| 盲楽ノアイル(MP3/WWA)について     |           |
|-------------------------|-----------|
| プレイリストファイル(M3U/WPL)に    |           |
| ついて                     | ·····G-5  |
| テレビについて                 | ·····G-7  |
| 地上デジタルテレビ放送について         | ····· G-7 |
| miniB-CASカードについて        | ·····G-8  |
| miniB-CASカードについて        | ····· G-8 |
| miniB-CASカードに関するお問い合わせ先 |           |
| について                    | ····· G-9 |
| miniB-CASカードを入れる/取り出す   | ···· G-10 |
| 画像ファイル(JPEG)について        | G-11      |
| 動画ファイル(MP4)について         | G-11      |
| Myストッカーについて             | G13       |
| 本機のMyストッカー機能について        | ···· G-13 |
| 利用可能なファイルについて           | ···· G-13 |
| ファイル数について               | ···· G-13 |
| Myストッカーへのコピーについて        | ···· G-14 |
|                         |           |

| 各部のなまえとはたらき         | G-15       |
|---------------------|------------|
| ナビゲーションについて         | ·····G-15  |
| VICS内蔵車載用吸盤スタンドについて | ·····G-15  |
| はじめに                | G-17       |
| 電源を入れる              | ·····G-17  |
| NAVIモードから他のモードに替える  | ·····G-17  |
| 操作したいモードに替える        | ·····G-18  |
| AVモードを終了する          | ·····G-19  |
| 音量調整する              | G-20       |
| 音量を一時的に消す           | ·····G-21  |
| AV 同時動作を止める         | G22        |
| AV 同時動作をする          | ····· G-22 |
| SDカードの初期化をする        | G-23       |
| システム設定をする           | …G-25      |
|                     | G          |

- 1

# 音楽ファイル(MP3 / WMA)について

### ●MP3とは?

MP3(MPEG-1 Audio Laver 3)は音声圧縮技術に関するフォーマットの1つです。MP3を使用 すれば、CDデータに比べ約1/10\*のサイズに圧縮することができます。 \*印…ビットレートが128kbpsの場合

### ●WMAとは?

WMA(Windows Media<sup>™</sup> Audio)は米国Microsoft Corporationによって開発された音声圧 縮技術です。WMAデータは、Windows Media Plaverを使用して作成することができます。 WMAはMP3と同等の音質で音声データをMP3よりも高い圧縮率(約2倍)で音楽ファイルを作 成・保存することができます。

### ●再生可能なMP3 / WMAファイルの規格について

|             | MP3                  | WMA                   |  |
|-------------|----------------------|-----------------------|--|
| 対応規格        | MPEG-1 Audio Layer 3 | Windows Media Audio*1 |  |
| 対応サンプリング周波数 |                      |                       |  |
| 対応ビットレート*2  |                      |                       |  |

\* 1 印…●DRM(デジタル著作権管理)には対応していません。

● Windows Media Audio Standard フォーマット以外のフォーマットには対応しておりません。

- \*2印…●一般的にビットレートが高くなるほど音質はよくなります。一定の音質で音楽を楽しんでいただくためには MP3では128 kbps、WMAではできるだけ高いビットレートで記録されたファイルの使用をおすすめします。
  - VBR(可変ビットレート)に対応しています。
  - ●フリーフォーマット・可逆圧縮フォーマットには対応していません。
  - MP3 PR0 フォーマットには対応していません。

### ●ファイル名について

- ●MP3 / WMAと認識し再生するファイルはMP3の拡張子 "MP3" \*1 / WMAの拡張子 "WMA" \*1 が付いたものだけです。
- MP3 ファイルには "MP3"、WMAのファイルには "WMA" の拡張子を付けて保存してください。 \*1印…拡張子名 "MP3" / WMAは大文字でも小文字でもかまいません。

MP3以外のファイルに"MP3"の拡張子またはWMA以外のファイルに"WMA"の拡張子を付ける お知らせ と、MP3ファイル/WMAファイルと誤認識して再生してしまい、大きな雑音が出てスピーカーを 破損する場合があります。MP3/WMAファイル以外に、 "MP3"/ "WMA" の拡張子を付けないで ください。MP3 / WMA以外の形式のファイルは動作を保証していません。

### ●ID3タグについて

MP3ファイルにはID3タグと呼ばれる付属文字情報を入力することができ、曲のタイトル、アー ティスト名などを保存することができます。本機はID3v.1.0、ID3v1.1、ID3v2.2、ID3v2.3の ID3タグに対応しています。また、日本語に対応していますが、文字コードはシフトJISで書き込 んでください。それ以外の文字コードで書き込むと文字化けすることがあります。 ※本機が対応しているID3タグはアルバム名/トラック名/アーティスト名です。

制限事項(表示できる内容)は次のとおりです。

- ●最大ディレクトリ階層 :8階層
- ●最大フォルダ名/タイトル名文字数 :半角28文字
- ●最大アーティスト名/アルバム名文字数 : 半角28文字
- ●フォルダ名/ファイル名使用可能文字:A~Z(全角/半角)、0~9(全角/半角)、(アンダースコア)、
  - 全角漢字(JIS 第2水準まで)、ひらがな、カタカナ(全角/半角) : 255
- ●1フォルダ中の最大ファイル数 : 400
- 最大フォルダ数
- **G-2**●1カード内の最大ファイル数 : 3000

### 階層と再生順序のイメージ

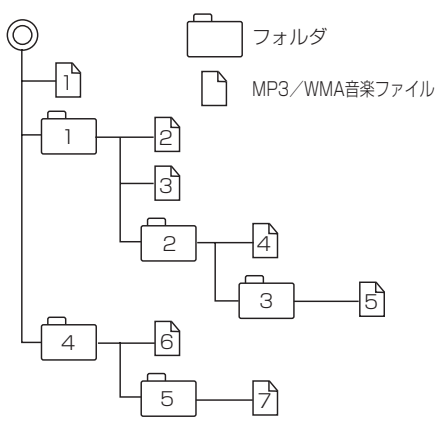

- パソコンからのコピーの際に意図しない並べ替えが 発生することがあるため、希望の再生順序にならな い場合があります。
- 正しい順番で表示させるにはファイルの先頭に "01 ~99" など番号を付けてフォルダに入れ、フォルダ ごと一度に書き込むことをおすすめします。メディ ア上で番号を編集しても表現される順番は変わりま せん。
- 再生の順序は、同一のSDカードでも、使用する機器(プレーヤー)によって異なる場合があります。
- ●通常は、□→2→3→4→6→6→7の順に 再生します。
- 8階層までのMP3およびWMAファイルの再生に 対応しています。

### ●MP3 / WMAファイルの作り方について MP3 / WMAファイルを作成する場合、放送やレコード、録音物、録画物、実演などを録音した ものは、個人として楽しむほかは、著作権法上、権利者に無断では使用できません。

### ● インターネットの配信サイトより入手する場合

インターネット上には有料でダウンロードするオンラインショップのサイト、試聴専門のサイト や無料ダウンロードサイトなど、様々な音楽配信サイトがあります。 音楽配信サイトで入手できる楽曲は著作権保護がかけてあるものがあります。著作権保護された 楽曲は有料、無料にかかわらず本機では再生できません。

### ● 音楽 CDを MP3 または WMA ファイルに変換する場合

パソコンと市販のMP3 / WMAエンコーダ(変換)ソフトを用意します(インターネット上で無料配信されているエンコーダソフトもあります)。エンコーダソフトを使って音楽CDをMP3 / WMA形式のファイルに変換することで、12cmの音楽CD1枚(最大74分収録/データ容量650MB)が約65MBのデータ量(約1/10\*)になります。(詳しくはエンコーダソフト等の説明をご覧ください。)

\*印…ビットレートが128kbpsの場合

本機はWMAのDRM(デジタル著作権管理)に対応していないため、Windows Media Playerを 使用してWMAを作成するときは "取り込んだ音楽を保護する(Ver.によって表現が異なる場合 もあります。)"の項目にチェックを付けないでください。

### ● SDカードに書き込む場合

MP3 / WMAファイルをパソコンに接続されているSDカードスロットを介してSDカードに書き込みます。

● MP3は市場にフリーウェア等、多くのエンコーダソフトが存在し、エンコーダの状態やファイル フォーマットによって、音質の劣化や再生開始時のノイズ発生、また再生できない場合もあります。

- SDカードにMP3 / WMA以外のファイルを記録すると、SDカードの認識に時間がかかったり、 再生できない場合があります。
- MP3 / WMAファイルの作成方法の詳細はエンコーダソフトや使用するオーディオ機器の説明書 をご覧ください。
- MP3 / WMA ファイルの作成ソフトやテキスト編集ソフトやその設定によっては正規のフォー マットと異なるファイルが作成される場合があり、テキスト情報表示や再生ができない場合があ ります。

### ●著作権保護がある音楽ファイルについて

### 本機では著作権保護された音楽ファイルは再生できません。

※著作権とは著作者の財産的利益を保護するための権利です。著作権の内容については、著作権法 で具体的に定められています。著作権を侵害した場合は、損害賠償の責任が生じるほか、著作権 法に定める刑事罰が適用されることもあります。

### ●再生可能なサンプリング周波数、ビットレートについて

### MP3

### WMA

|                | MPEG1      |  |  |
|----------------|------------|--|--|
| サンプリング周波数(kHz) |            |  |  |
| 32.000         | $\bigcirc$ |  |  |
| 44.100         | $\bigcirc$ |  |  |
| 48.000         | $\bigcirc$ |  |  |
| ビットレート(kbps)   |            |  |  |
| 32             | $\bigcirc$ |  |  |
| 40             | $\bigcirc$ |  |  |
| 48             | $\bigcirc$ |  |  |
| 56             | $\bigcirc$ |  |  |
| 64             | $\bigcirc$ |  |  |
| 80             | $\bigcirc$ |  |  |
| 96             | $\bigcirc$ |  |  |
| 112            | $\bigcirc$ |  |  |
| 128            | $\bigcirc$ |  |  |
| 144            | —          |  |  |
| 160            | $\bigcirc$ |  |  |
| 192            | $\bigcirc$ |  |  |
| 224            | $\bigcirc$ |  |  |
| 256            | 0          |  |  |
| 320            | 0          |  |  |
| VBR            | 0          |  |  |

|                | WMA7       | WMA9 standard |  |
|----------------|------------|---------------|--|
| サンプリング周波数(kHz) |            |               |  |
| 32.000         | 0          | 0             |  |
| 44.100         | 0          | 0             |  |
| 48.000         | —          | 0             |  |
| ビットレート(kbps    | )          |               |  |
| 48             | 0          | 0             |  |
| 64             | $\bigcirc$ | 0             |  |
| 80             | $\bigcirc$ | 0             |  |
| 96             | $\bigcirc$ | 0             |  |
| 128            | $\bigcirc$ | 0             |  |
| 160            | $\bigcirc$ | 0             |  |
| 192            | $\bigcirc$ | 0             |  |
| 256            | _          | 0             |  |
| 320            | _          | 0             |  |
| VBR            | _          | 0             |  |

※ VBR:可変ビットレート

# プレイリストファイル(M3U / WPL)について

### ●M3Uとは?

M3Uは [Moving Picture Experts Group Audio Layer 3 Uniform Resource Locator (MP3 URL)] の略でプレイリスト(再生リスト)を格納するファイルフォーマットの一つです。

M3U形式のプレイリストの作成はフリーウェア等の多くのプレイリスト作成ソフトウェアで可能で すが、テキストエディターでも記述・編集可能なことが特長です。ファイルの拡張子はM3Uです。

### ●WPLとは?

WPLとは「Windows Media Player Playlist」の略でWindows Media Playerで使用されている 標準のプレイリストファイル形式です。ファイルの拡張子はWPLです。

WPLファイルはWindows Media Playerを使用して作成することができます。作成方法につきましては、Windows Media Playerのヘルプ等を参照してください。

お知らせ M3Uにはタイトル名や再生時間等を補足情報として記述する拡張M3U方式がありますが、本機では対応していません。 プレイリストで再生するファイルを指定する方法として、現在のプレイリストファイルの位置から目

ノレイリストで再生するファイルを指定する方法として、現在のフレイリストファイルの位置から目 的のファイルまでの位置を記載する相対パスとドライブ名から全ての記載する絶対パス(フルパス) がありますが、本機はどちらも対応しています。

### プレイリストファイル名について

M3U / WPLと認識するファイルはM3Uの拡張子 "M3U" / WPLの拡張子 "WPL" が付いたものだけです。作成したM3Uファイルには "M3U"、WPLのファイルには "WPL" の拡張子を付けて保存してください。

※拡張子名は大文字でも小文字でもかまいません。

制限事項(表示できる内容)は次のとおりです。

- <M3U/WPL共通> ●最大ディレクトリ階層
- :8階層
- ●最大フォルダ名/最大ファイル名文字数
- ●フォルダ名/ファイル名使用可能文字
- 最大プレイリストファイル数

(アンダースコア)、全角漢字(JIS 第2水準まで)、
 ひらがな、カタカナ(全角/半角)
 : 30

:半角28文字

:A~Z(全角/半角)、O~9(全角/半角)、

レイリストファイル数

- ●1プレイリストファイル中の最大ファイル数 :100
  - ●プレイリストで再生できるファイルは通常再生での制限事項内(2)「音楽ファイル(MP3 / WMA)について」G-2を参照)のファイルに限られます。制限を超えたファイルを記述しても認識できません。
    - プレイリスト内に再生可能なファイルが1つも記述されていない場合は、プレイリストのリスト に表示されません。
    - プレイリスト内にプレイリストファイルを記述した場合、そのプレイリストファイル内のファイルの認識は行いません。
    - ●URL、ネットワークパス表記には対応しません。
    - 不要なプレイリストファイルは削除してください。プレイリストのリストが正しく表示されない 場合があります。

### プレイリストファイル(M3U/WPL)について

- **お知らせ** プレイリストを作成された環境やプレイリスト編集ソフトウェアによってはプレイリストやプレ イリスト内のファイルが認識されないことがあります。
  - Windows Media Playerでは、WPL形式以外にM3U形式のプレイリストを作成することもできます。(ご使用になられる Windows Media PlayerのバージョンによってはWPL形式およびM3U形式のプレイリストが作成できない場合があります。)

#### M3U

- ●本機で認識できるM3U形式のプレイリストファイルの文字コードはShift-JISです。それ以外の 文字コードの場合はプレイリストの認識ができない場合があります。
- M3U形式以外のファイルの拡張子をM3Uに変更しないでください。SDカードの認識に時間が かかったり、再生できない場合があります。

### WPL

- media タグに記載された MP3 / WMA ファイルを認識します。title タグによるプレイリストタ イトル名の表示は行いません。
- ●本機で認識できるWPL形式のプレイリストファイルの文字コードはUTF-8です。それ以外の文 字コードの場合はプレイリストの認識ができない場合があります。
- ●WPL形式以外のファイルの拡張子をWPLに変更しないでください。SDカードの認識に時間がか かったり、再生できない場合があります。

# テレビについて

### 地上デジタルテレビ放送について

「し」

● 地上デジタルテレビ放送は、現行のアナログ(VHF / UHF)テレビ放送がデジタル化された(UHF 帯の電波を使って行う)放送で、2003年12月から関東・中京・近畿の三大広域圏の一部で開始 された放送です。

※アナログテレビ放送は2011年7月までに終了することが、国の法令によって定められています。

● お車の走行地域(ご利用の地域)で放送が開始されている必要があります。県域(都道府県)を選択し て現在地の設定をしてください。

[ ] 「視聴エリアを変更する] J-10

- 地上デジタルテレビ放送は大きく分けて3種類のサービスがあります。
  - ・テレビ放送……従来からのテレビ放送/ラジオ放送……音声を主とした放送
  - ・データ放送……現在地周辺の生活情報やクイズ・ニュース・天気予報などの放送
  - ※本機ではテレビ放送のサービスを受けることができます。(データ放送、ラジオ放送には対応しておりません。)
- ●一般的にデジタルテレビ放送はアナログテレビ放送に比べて数秒程度音声・映像が遅れます。(時 報等も同様に遅れます。)
- ●受信モードをお車の状況にあわせて切り替えることで受信状態を安定させることができます。
   ※放送切替優先でワンセグ優先・12セグ優先の設定をすることができます。
   □ 「放送自動切替モードの設定をする」 J-32
- miniB-CASカードを挿入しないと地上デジタルテレビ放送は映りません。

   「miniB-CASカードについて」G-8 /「miniB-CASカードを入れる/取り出す)」G-10
- 地上デジタルテレビ放送のサービスのひとつとして、「ワンセグ」があります。
  - ・日本の地上デジタルテレビ放送は、約6MHzの帯域を13個のセグメントに分けて放送する仕組 みですが、そのうち12セグメントを使って高画質・高音質の放送を行っています。 ワンセグ放送は、残り1セグメントを使って携帯や移動体向けに放送するサービス です。
    - \*\*地上デジタルテレビ放送の携帯・移動体向けサービス「ワンセグ」は、地上アナロ グテレビ放送と同様のUHF帯の電波を使用して放送されています。12セグに比 べると画質や音質は劣りますが、受信エリアは12セグよりも広く、送信局から 離れた場所でも安定して受信できる可能性が高くなります。

・地上デジタルテレビ放送の携帯・移動体向けサービス「ワンセグ」は、2006年4 月1日より東名阪およびその他一部地域より順次開始されている放送サービスです。 「ワンセグ」サービスの詳細につきましては、下記ホームページなどでご確認ください。 社団法人 デジタル放送推進協会 http://www.dpa.or.jp/

# miniB-CAS カードについて

### miniB-CASカードについて

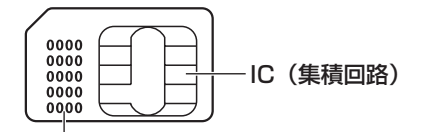

#### ID番号

契約内容などを管理するための大切な番号です。 お問い合わせの際にも必要です。

### miniB-CASカードは地上デジタルテレビ放送(12セ グ)を受信するうえで必ず必要なカードです。

※本機に付属のminiB-CASカードには1枚ごとに異なる番号(ID番号)が付与されています。 ID番号は大切な番号です。(株)ビーエス・コンディショナルアクセスシステムズカスタマーセンターへの問い合わせの際にも必要となりますので、ご確認のうえ控えておいてください。

- 地上デジタルテレビ放送は、放送番組の著作権保護のため、コピー制御信号を加えて放送されています。その信号を有効に機能させるためにminiB-CAS カードが必要です。
- miniB-CASカード取り扱い上の留意点
  - ・折り曲げたり、変形させない。
  - ・上に重いものを置いたり踏みつけたりしない。
  - ・水をかけたり、ぬれた手でさわらない。
  - ・IC(集積回路)部には手をふれない。
  - ・分解加工は行わない。
  - ・カード挿入口に正しく挿入する。
     「<u>miniB-CASカードを入れる/取り出す</u>」G-10
  - ・ご使用中にminiB-CAS カードの抜き差しはしない。 ※地上デジタルテレビ放送が視聴できなくなる場合があります。
  - ・付属のminiB-CASカードの所有権は、(株)ビーエス・コンディショナルアクセスシステムズに あり、無断で譲渡できません。
  - ・付属のminiB-CAS カードを使用して、BSデジタル放送や110度CSデジタル放送等の有料放送の視聴契約をすることはできません。
  - ・miniB-CASカードの取り扱いの詳細につきましては、miniB-CASカードの台紙に記載されている説明をご覧ください。
  - ・破損・紛失などされた場合は、お客様より(株)ビーエス・コンディショナルアクセスシステムズ カスタマーセンターへお問い合わせください。カードの再発行には手数料がかかります。
  - ・本機の修理を依頼されるときは、本機よりminiB-CASカードを抜いてお客様が保管してください。

**はじめに** オーディオ

m

i.

n i B - CASカードについ

### miniB-CASカードに関するお問い合わせ先について

付属のminiB-CASカードについてご不明な点は、下記のB-CASカスタマーセンターへお問い合わ せください。

(株)ビーエス・コンディショナルアクセスシステムズ(略称:B-CAS)

〒150-0002 東京都渋谷一丁目1番8号

ホームページ:http://www.b-cas.co.jp

お問合せ先 B-CASカスタマーセンター(10:00~20:00年中無休)

TEL: 0570-000-250

(IP電話からの場合は045-680-2868)

※電話番号はお間違えないようお願いいたします。

※携帯電話、PHSなどの移動体通信機器および各種LCRや交換機の設定によっては、かからない場合があります。

- miniB-CASカードの台紙に記載されている「B-CASカード使用許諾契約約款」は、よくお読みに、なったうえ、「取扱説明書」「取付説明書」とともに大切に保管してください。
- 放送局などへのお問い合わせで、miniB-CASカードのID(識別)番号の告知が必要になる場合があります。お客様のminiB-CASカードのID番号を控えておくと、お問い合わせのときに役立ちます。

住所・電話番号は都合により予告なく変更する場合があります。ご了承ください。

### miniB-CASカードを入れる/取り出す

### ■ miniB-CASカードを入れる場合

- 電源 ひを2秒以上押す/車のキースイッ チを「OFF」にし電源を切る。
- カード挿入口カバーを開け、カード挿入口 にminiB-CASカードを挿入する。

※ miniB-CASカードのIC部分を本機の表面にし、 "カチッ"と音がするまで挿入してください。

③ ロックスイッチを上側に上げる。

※ "カチッ" と音がするまで上げてください。

④ カード挿入口カバーをはめる。

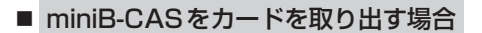

① 電源 🛈 を2秒以上押す/車のキースイッチを [OFF] にし電源を切る。

切り欠けが上になる

表面(金属部の見え る面)を手前にして

挿入する

mini B-CAS

カード 挿入ロカバー

ロックスイッチ

カード

② カード挿入口カバーを開け、ロックスイッチを下側へ下ろす。

③ miniB-CASカードを1回押してから取り出す。

### ④ カード挿入口カバーをはめる。

| お願い  | <ul> <li>miniB-CASカードにはIC(集積回路)が組み込まれているため、画面にメッセージが表示されたとき以外は抜き差ししないでください。</li> <li>カード挿入口にminiB-CASカード以外のものを挿入しないでください。</li> <li>車のキースイッチ「ON」または「ACC」の状態でカードを抜き差ししないでください。</li> <li>*上記注意事項を守らなかった場合、視聴できなくなったり故障や破損の原因となります。</li> <li>miniB-CASカードがロックされた状態で取り出そうとすると、ロックスイッチが壊れる原因となります。がすロックスイッチを下側へ下ろしてからminiB-CASカードを取り出してください。</li> </ul> |
|------|----------------------------------------------------------------------------------------------------|
| お知らせ | <ul> <li>裏向きや逆方向から挿入しないでください。挿入方向を間違えるとminiB-CASカードは機能しません。</li> <li>miniB-CASカードを差したときは、3秒以上待ってからminiB-CASカードテスト(ICカードテスト)を行ってください。</li> <li>「miniB-CASカード(ICカード)のテストをする」J-37</li> </ul>                                                                                                    |
|      |                                                                                                    |

# 画像ファイル(JPEG)について

### ●ファイルについて

画像ファイルのフォーマットは、Baseline JPEG方式です。

- ※Progressive JPEG、カラーフォーマットがGray scale、CMYKのJPEGファイルは対応しません。
- JPEG 画像を表示する場合、画面(480×240 ドット)より大きい画像は画面にあわせて表示されます。
- ●液晶の縦横のドットピッチが違うため、画像は本来の映像と異なる表示となります。
- ●表示できるのは、拡張子がJPGのみですが、拡張子がJPGでも表示できない場合もあります。

### 制限事項(表示できる内容)は次のとおりです。

 最大ディレクトリ階層 :8階層 ●最大フォルダ名/ファイル名文字数 :半角28文字 ●ファイルサイズ :10MB以下 ● 画像サイズ :16×16ピクヤル ~ 4032×3024ピクヤル ●フォルダ名/ファイル名使用可能文字  $: A \sim Z, 0 \sim 9, (P \cup S - Z \cup P)$ ●1フォルダ中の最大ファイル数 :255(ファイル数+フォルダ数) ●最大フォルダ数 : 50 : 1000 ●最大ファイル数

# 動画ファイル(MP4)について

●MP4とは動画、音声圧縮技術に関する標準フォーマットです。DVDや地上デジタルテレビなどで 使用される MPEG2 に比べ、高い圧縮率で動画ファイル(MP4)を作成することができます。

### ●動画ファイル(MP4)の再生について

- ●極端にファイルサイズの大きいファイル、極端にファイルサイズの小さいファイルは正常に再生 できないことがあります。
- ●極端に再生時間の長いファイル、極端に再生時間の短いファイルは正常に再生できないことがあります。
- ●再生可能なファイルサイズの上限は512MBです。
- 同一ファイル内に音声/映像以外の情報(画像など)が同時に収録されている MP4 ファイルの再 生はできません。
- ●2チャンネル以上のチャンネルを持つ音声データを含む映像ファイルは再生できません。
- ●最大フォルダ階層:8階層/1フォルダ内の最大ファイル数99(ファイル+フォルダ)最大フォルダ数:99となります。(ルートフォルダは一つのフォルダとして数えられます。)
- フォルダやファイルリストに表示される順番はメディアに書き込まれた順となります。メディアに 書き込む手順によってはお客様が予想している順とは異なった順で表示されることがあります。
- ●正しい順番で表示させるにはファイルの先頭に"01~99"など番号を付けてフォルダに入れ、 フォルダごと一度に書き込むことをおすすめします。メディア上で番号を編集しても表現される 順番は変わりません。
- ●著作権保護された動画ファイル(MP4)は再生できません。

### ●フォルダ名/ファイル名について

- ●動画ファイル(MP4)と認識し再生するファイルは拡張子 "MP4" が付いたものだけです。 ※拡張子名は大文字でも小文字でもかまいません。 ※異なった拡張子を付けるとファイルを誤認識して再生してしまい、映像・音声が正常に出ない 可能性があります。
- ●表示可能文字数は半角33文字となります。
- フォルダ名/ファイル名使用可能文字: A~Z(全角/半角)、0~9(全角/半角)、(アンダースコア)、全角漢字(JIS 第1水準まで)、ひらがな、カタカナ(全角/半角)

### 再生可能なMP4ファイルについて

| ビデオコーデック | ビットレート<br>(bps)     | フレームレート<br>(fps) | 解像度(最大) |
|----------|---------------------|------------------|---------|
| MPEG4    | 216k $\sim$ 2.0Mbps | 15、30            | 640×480 |
| H.264    | 216k $\sim$ 2.0Mbps | 15、30            | 640×480 |

※ MPEG4(ビデオコーデック)の対応プロファイルは Simple Profile レベル3までです。 ※ビットレートが低いと十分な画質を得られない場合があります。

※H.264(ビデオコーデック)の対応プロファイルは、Baseline Profile レベル2までです。

| オーディオコーデック | ビットレート<br>(bps)     | サンプリングレート<br>(kHz)                     |
|------------|---------------------|----------------------------------------|
| AAC-LC     | $8\!\sim\!128$ kbps | 8、11.025、12、16、22.05、24、<br>32、44.1、48 |
| AAC-plus   | $8\!\sim\!48$ kbps  | 16、22.05、24、32、44.1、48                 |

※ビットレートが低いと十分な音質を得られない場合があります。

上記仕様は動画再生を単体で行う前提でのものです。

案内、シミュレーション等他の機能と同時動作すると、映像や音声に乱れが生じる可能性があります。

上記仕様から外れたMP4ファイルを再生すると、再生できなかったり音飛びやコマ落ちなどが起こ る可能性があります。

MP4ファイルの作成方法については各機器またはPC用アプリケーションの取扱説明書をご覧ください。

※動画ファイル(MP4)の作成方法、エンコーダソフトウェアなどによっては再生できなかったり音 飛びやコマ落ちなどが起こることがあります。

### Myストッカーについて

本機のMyストッカー機能について

本機には下記に示すようなMyストッカー機能があります。

●音楽ファイル(MP3、WMA)/画像ファイル(JPEG)/動画ファイル(MP4)をSDカードからMy ストッカーへコピー(1ファイル単位/1フォルダ単位)

「音楽ファイルをコピーする」H-3 /「画像ファイル/動画ファイルをコピーする」H-4

- ●Myストッカーへコピーしたファイルを削除(1ファイル単位/1フォルダ単位/全ファイル) 「□ピーしたファイルを削除する」H-7
- ●Myストッカーの初期化(音楽ファイル/画像ファイル/動画ファイルの一括消去) 「「Myストッカーを初期化する」」H-6

### 利用可能なファイルについて

●音楽ファイルのリストには、正規のフォーマットと異なるファイルや著作権保護されたファイルは 表示されない場合があります。

●画像ファイル(JPEG)は、ファイルサイズが10MB以内のファイルのみリストに表示されます。

### ファイル数について

Myストッカーにコピー可能なフォルダまたはファイル数は以下のとおりとなります。

|                 | フォルダ数 | フォルダ内ファイル数 | 総ファイル数 |
|-----------------|-------|------------|--------|
| 音楽ファイル(MP3/WMA) | 50    | 255        | 1000   |
| 画像ファイル(JPEG)    | 50    | 255        | 1000   |
| 動画ファイル(MP4)     | 10    | 99         | 990    |

※最大ファイル/フォルダ数に達する、または、Myストッカーの残量がなくなると、コピーはでき なくなります。 Myストッカーへのコピーについて

- ●本機の故障、誤動作または不具合によりMyストッカーに記録できなかったファイル、消去したファイル、Myストッカー内の保存ファイルについては補償できません。
- コピー中に車のキースイッチをOFFにしたり、本機の電源を切ったり電源コードを抜いたり、
   本機に振動や衝撃を加えないでください。コピーしたファイルの消失、故障の原因となるおそれがあります。

●本機にコピーしたファイルはSDカードに取り出すことはできません。

- ●本機を車(12V)のバッテリー(付属のシガーライターコード(12V車対応))で使用し、Myストッカーの各機能を利用するには停車してください。
- ●本機のMyストッカーへのコピーは音楽ファイル(MP3 / WMA)、画像ファイル(JPEG)動画ファ イル(MP4)のみです。プレイリストファイル(M3U / WPL)、ワンセグ録画番組などを本機にコ ピーすることはできません。
- ●コピーしたファイルは、個人として楽しむなどのほか、著作権法上、権利者に無断で使用できません。
- ●一度本機にコピーしたファイルを再びコピーした場合、SDカードに保存されているファイル名と 異なったファイル名で保存されます。
- ●SDカード内のフォルダをコピーした場合、Myストッカー内に同じ名前のフォルダが存在するときは、そのフォルダへファイルがコピーされます。
- ●Myストッカーの空き容量がファイルの容量より少ない場合はコピーできません。不要なファイル を削除してください。

『 コピーしたファイルを削除する] H-7

- ●Myストッカーを再生中にNAVIモードのSDカードを使用する操作(まっぷるコード(MGコード) /SDルート/エコドライブ履歴保存/全書き出し/全書き替え/書き出し/追加/SD地点取込 /バージョンアップ等)はできません。
- ●動画ファイルコピー時のSDカード内の総ファイルリストは3000ファイルに制限されます。
- ●Myストッカーの使用状況を確認するには [27]「Myストッカー管理」 H-5をご覧ください。
- ●Myストッカーへのコピーの際に意図しない並べ替えが発生することがあるため、希望の再生順序にならない場合があります。

## 各部のなまえとはたらき

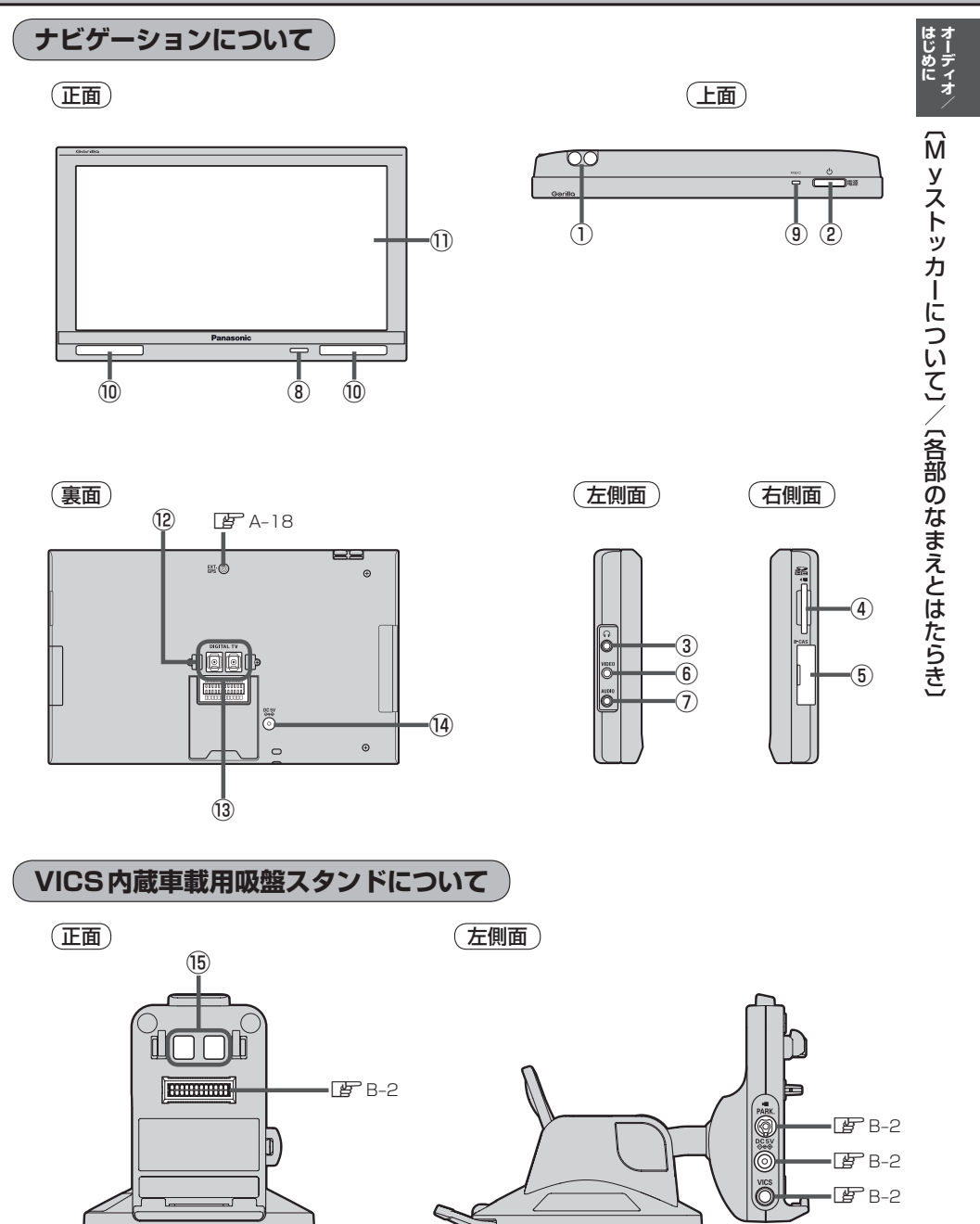

### 各部のなまえとはたらき

- ① 地デジ用ツインロッドアンテナ ぼう J-8
- ② 電源 ひボタン
   2秒以上押すと本機の電源を入れる/切ることができます。
   ④ B-4
- ③ ヘッドホン端子
   市販のヘッドホンを接続します。
   ② 0-68
- ④ SDカード挿入口 ほ A-27
- ⑤ miniB-CAS カード挿入口
   ⑥ G-10

#### ⑥ 映像端子

別売のRCAコード(VIDEO用)で、テレビの映像入 力端子につなぎ、本機のテレビ映像を市販のモニター 等で見ることができます。また市販のビデオデッキ /ビデオカメラなどの外部出力装置を接続して本機 で映像を見ることができます。

#### ⑦音声端子

市販のRCAコード(AUDIO用)で、テレビやアンプ などの音声入力端子とつなぎ、本機のテレビ音声を 聞くことができます。また市販のビデオデッキ/ビ デオカメラなどの外部出力装置を接続して本機で音 声を聞くことができます ⑧明るさセンサー受光部/リモコン受光部
 別売 リモコン(CA-PRSD1D)
 ほ 12、0-29、0-68

③ REC ランプ
 録画中は赤に点灯します。

#### ⑩スピーカー

1) タッチパネル部(液晶ディスプレイ)

12 地上デジタルテレビ用フィルムアンテナ端子
 付属の地上デジタルテレビ用フィルムアンテナを接続します。
 13 取付説明書[フィルムアンテナ用]

### 13 クレードル用ソケット

付属のVICS内蔵車載用吸盤スタンドを接続します。 「」の取付説明書 [スタンド用]

#### ⑭DC入力5V端子

付属のACアダプターを接続します。 2 A-21、取付説明書 [配線用]

### 15 地上デジタルテレビ用フィルムアンテナケーブ ル差し込み口

VICS内蔵車載用吸盤スタンドを装着後、付属の地上 デジタルテレビ用フィルムアンテナを接続します。 との取付説明書[フィルムアンテナ用]

## はじめに

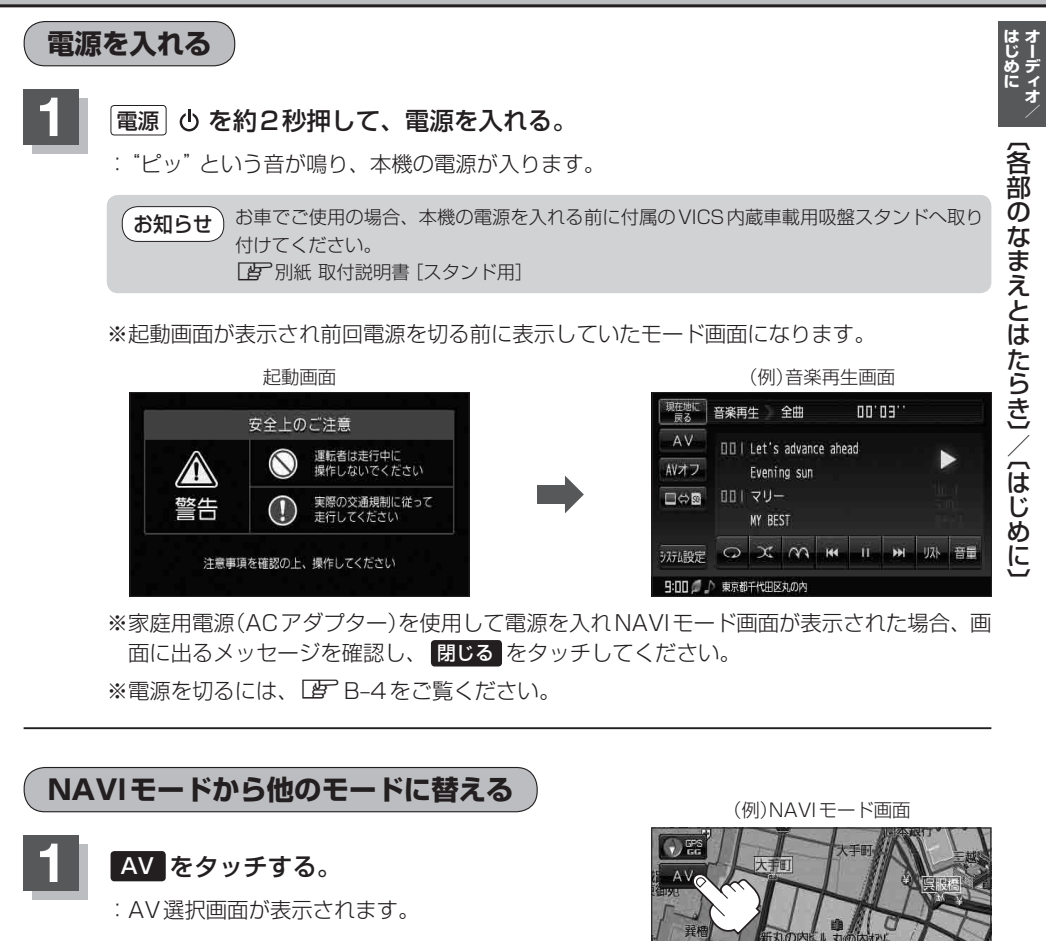

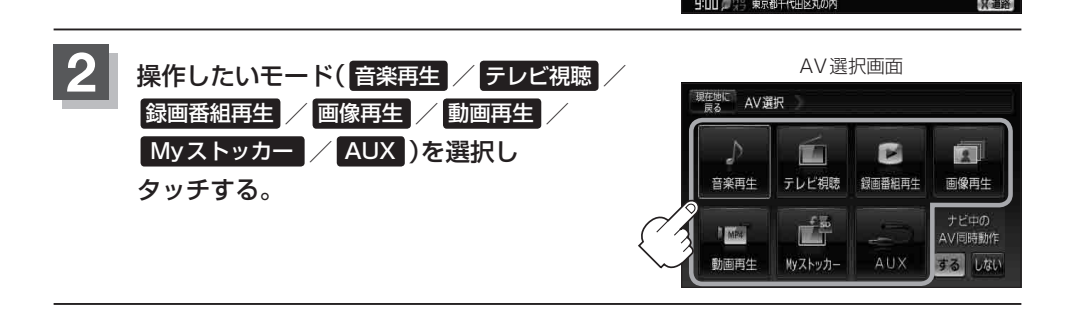

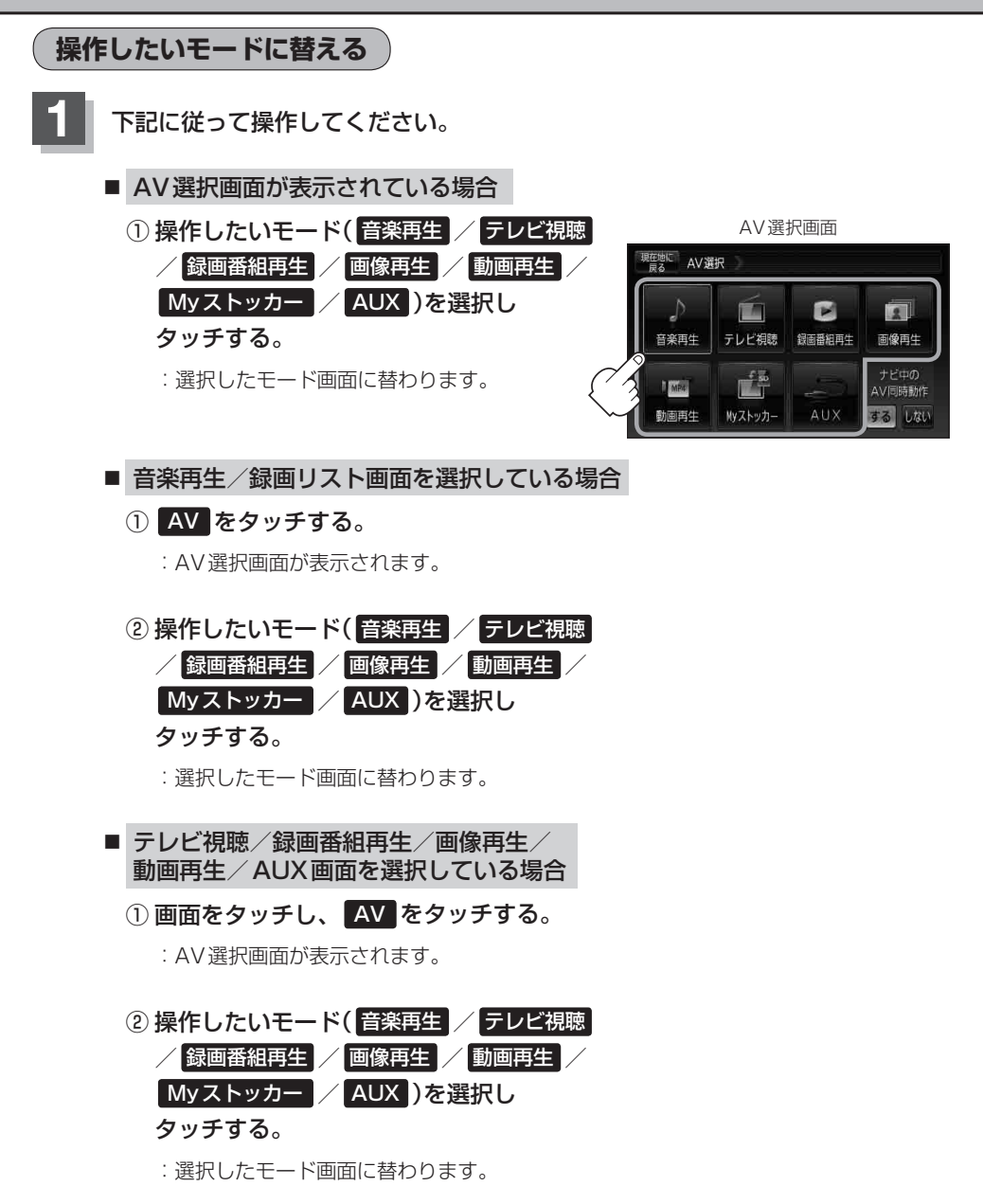

(はじめに)

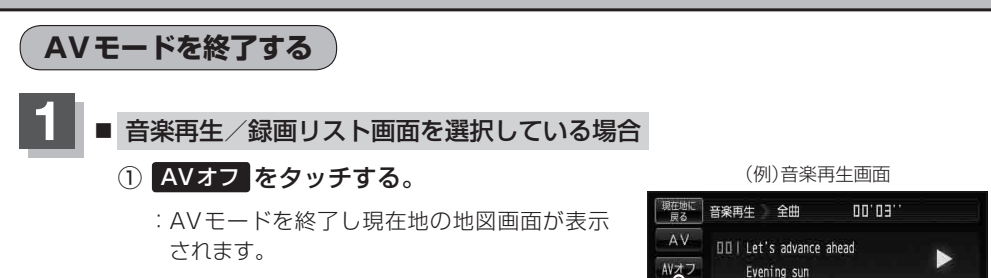

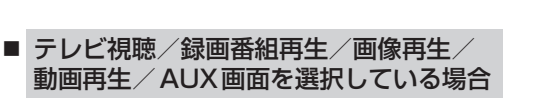

- ① 画面をタッチし、 AVオフ をタッチする。
  - : AVモードを終了し現在地の地図画面が表示 されます。

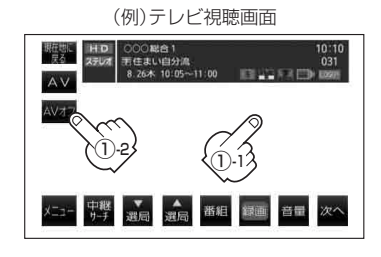

◎ X M H II H M M 音量

00Iマリー MY BEST

9:00 0 ♪ 東京都千代田区丸の内

```
    音声はそのままでNAVI画面にしている場合
    ① AV をタッチする。
```

- : 選択しているモードが表示されます。
- ② AVオフ をタッチする。
  - : AVモードを終了し現在地の地図画面が表示 されます。

※操作ボタンが表示されていない場合は画面を タッチして操作ボタンを表示させてください。

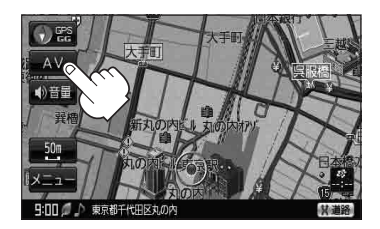

### 音量調整する

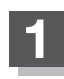

### 各モードで音量調整する。

- 音楽再生画面の場合
  - ① 音量 をタッチする。
    - :現在の大きさを示す音量表示(0~15)が表示されます。

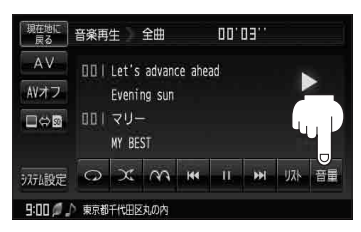

- テレビ視聴/録画番組再生/動画再生/AUX画面の場合
  - ① 画面をタッチし、音量 をタッチする。

:現在の大きさを示す音量表示(0~15)が表示されます。

(例)テレビ視聴画面

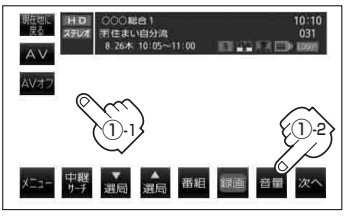

9:00 / 京都千代田区丸の内

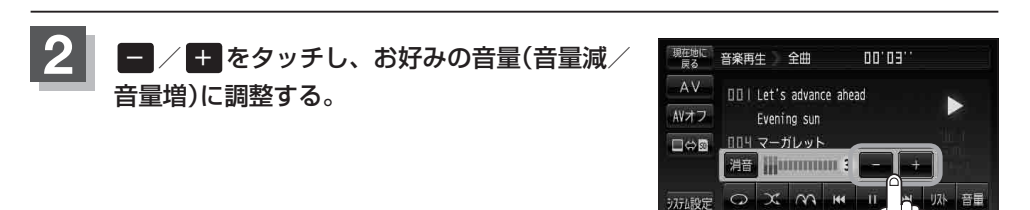

(お知らせ) ●約3秒間、なにも操作しなかった場合/画面をタッチした場合、音量表示は消えます。

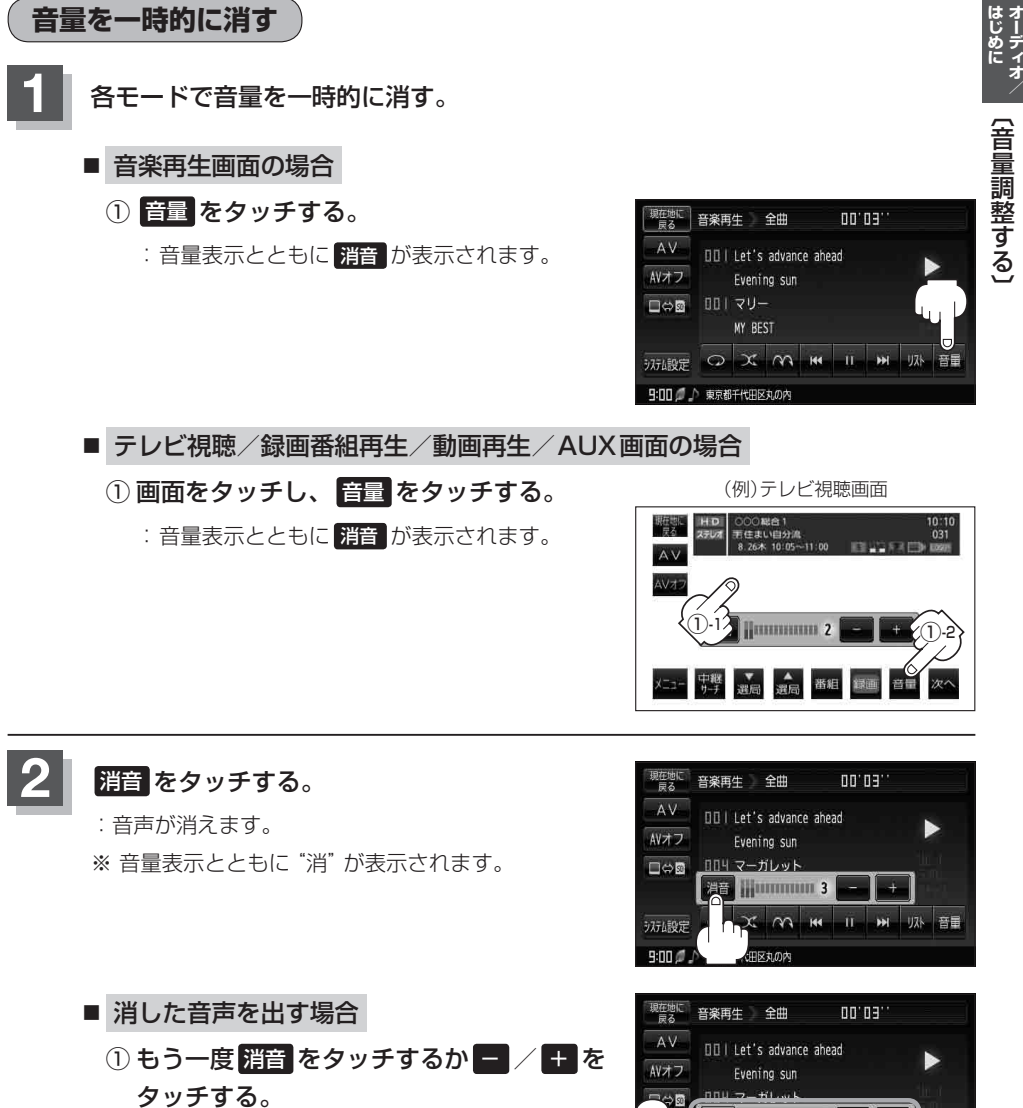

: 音声が出るようになります。

9:00 Ø ♪ 東京都千代田区丸の内

辺辺 ロンズ ヘヘ 🛏 🛛 🛏 リスト 音量

# AV同時動作を止める

NAVI画面を表示させたとき、音楽再生/テレビ視聴/録画番組再生/画像再生/動画再生/AUX モードを停止することができます。

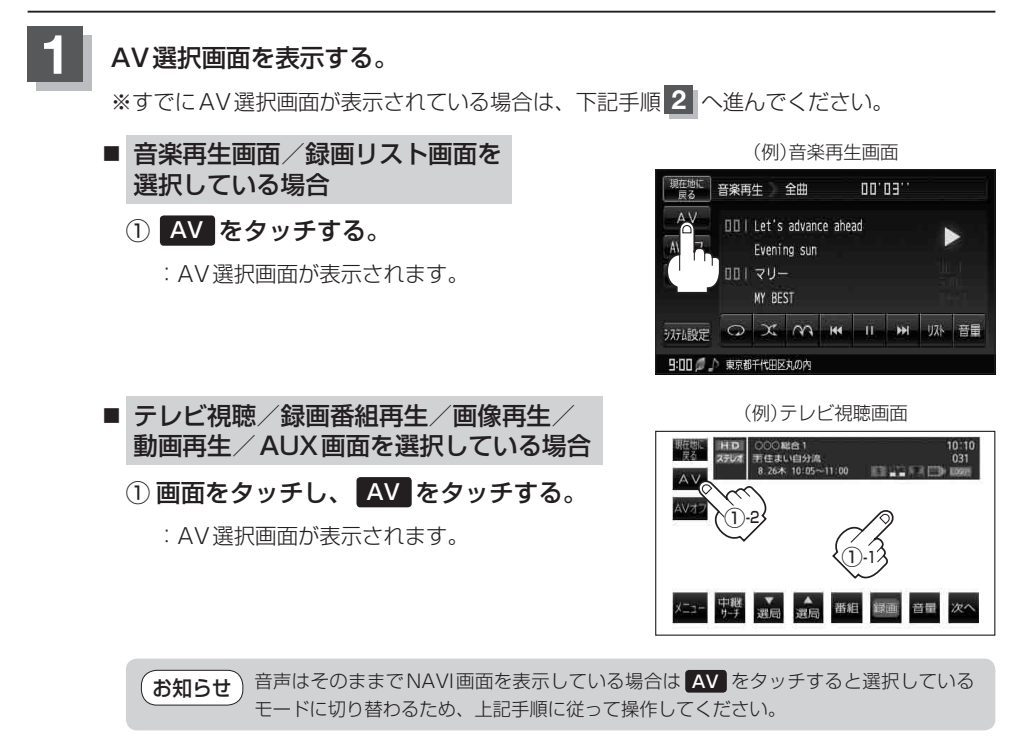

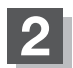

ナビ中のAV同時動作しないをタッチする。

- ※メッセージが表示されるので、メッセージを確認し はいをタッチする。
- : 地図画面を表示させたときAV機能は停止するように なります。

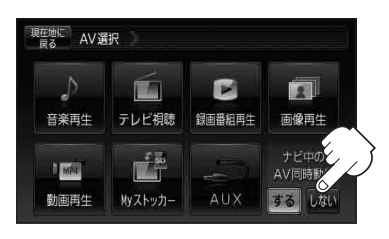

AV同時動作をする

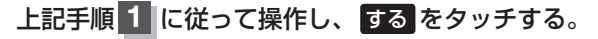

※メッセージが表示されるので、メッセージを確認し はいをタッチする。

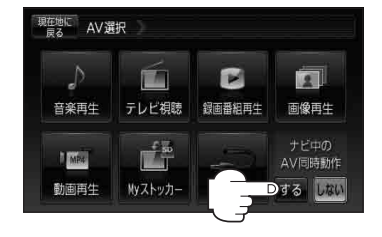

# SDカードの初期化をする

付属のACアダプターを使用時、SDカードを初期化することができます。 ※付属のシガーライターコード(12V車対応)使用時は、初期化をすることができません。

### 本機は32GBまでのSDカードに対応しています。

※SDカードの抜き差しは、必ず電源を切った状態で行ってください。

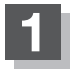

### SDカードを差し込み、電源を入れる。

 ぼ「SDカードを入れる/取り出す」A-27

 ぼ「(電源を入れる))G-17

### 2 初期化をする。

### ■ 録画番組再生画面を表示している場合

:録画再生リスト画面(挿入されているSDカードにある録画ファイルの一覧)が表示されます。

お知らせ 前回このモードで再生したSDカードが差し込まれている場合、再生画面が表示され SDカード内の録画ファイルが再生されます。

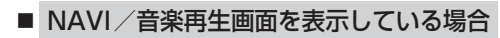

① AV をタッチする。

: AV 選択画面が表示されます。

- ② 録画番組再生 をタッチする。
  - :録回再生リスト画面(挿入されているSDカード にある録画ファイルの一覧)が表示されます。
- テレビ視聴/画像再生/動画再生/AUX画面 を表示している場合
  - ① **画面をタッチし、AV** をタッチする。
    - : AV 選択画面が表示されます。
  - ② 録画番組再生 をタッチする。
    - :録画再生リスト画面(挿入されているSDカー ドにある録画ファイルの一覧)が表示されます。

(例)音楽再生画面

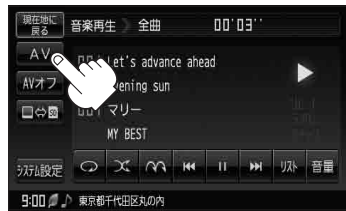

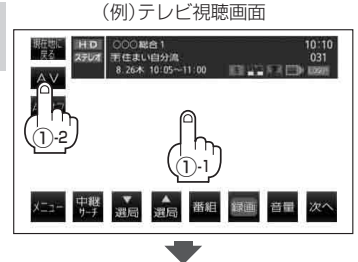

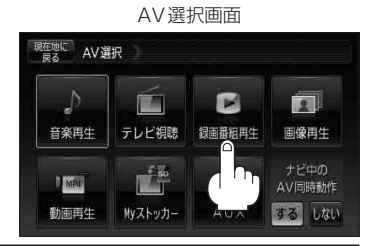

(A>同時操作を止める)/(SDカードの初期化をする)

オーディオ/

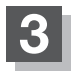

### SD管理 ⇒ SD初期化 をタッチする。

: "メッセージが表示されるので はい をタッチします。再度メッセージが表示されるので はい をタッチすると、SDカードを初期化(フォーマット)します。

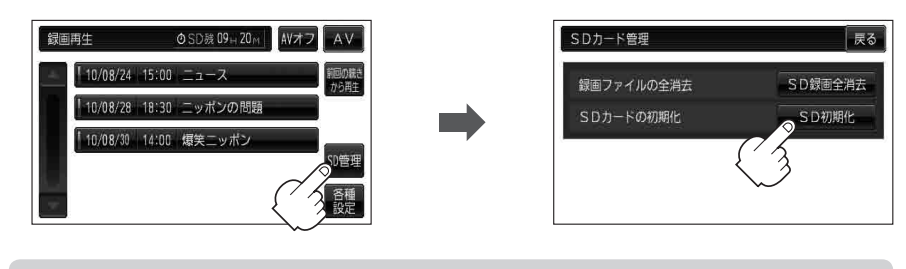

お願い 初期化中は絶対にSDカードを抜いたり、本機の電源を切ったり、車のキースイッチを OFFにしないでください。SDカード自体を破壊する場合があります。

- お知らせ●再生中の画面が表示されている場合、画面をタッチして操作ボタンを表示させ、 戻る をタッチすると、録画再生リスト画面に替わります。
  - ●録画再生詳細画面([望] K-4)が表示されている場合、戻る をタッチすると、録画再生リスト画面に替わります。

(お知らせ) ●本機で初期化した場合、SDカードに「SD\_VIDEO」フォルダが作成されます。

- •SDカードを初期化すると、ワンセグ録画以外で使用するファイルも消去されます。 ※誤消去防止スイッチがLOCK側になっているときは、初期化されません。
  - ●初期化で"はい"を選択すると、SDカード内のファイルは消去され、二度と復帰しません。

## システム設定をする

AVモード画面で、画面の明るさ設定/操作設定/音声割込/映像入力設定/AV音声出力設定/初 期化を行うことができます。

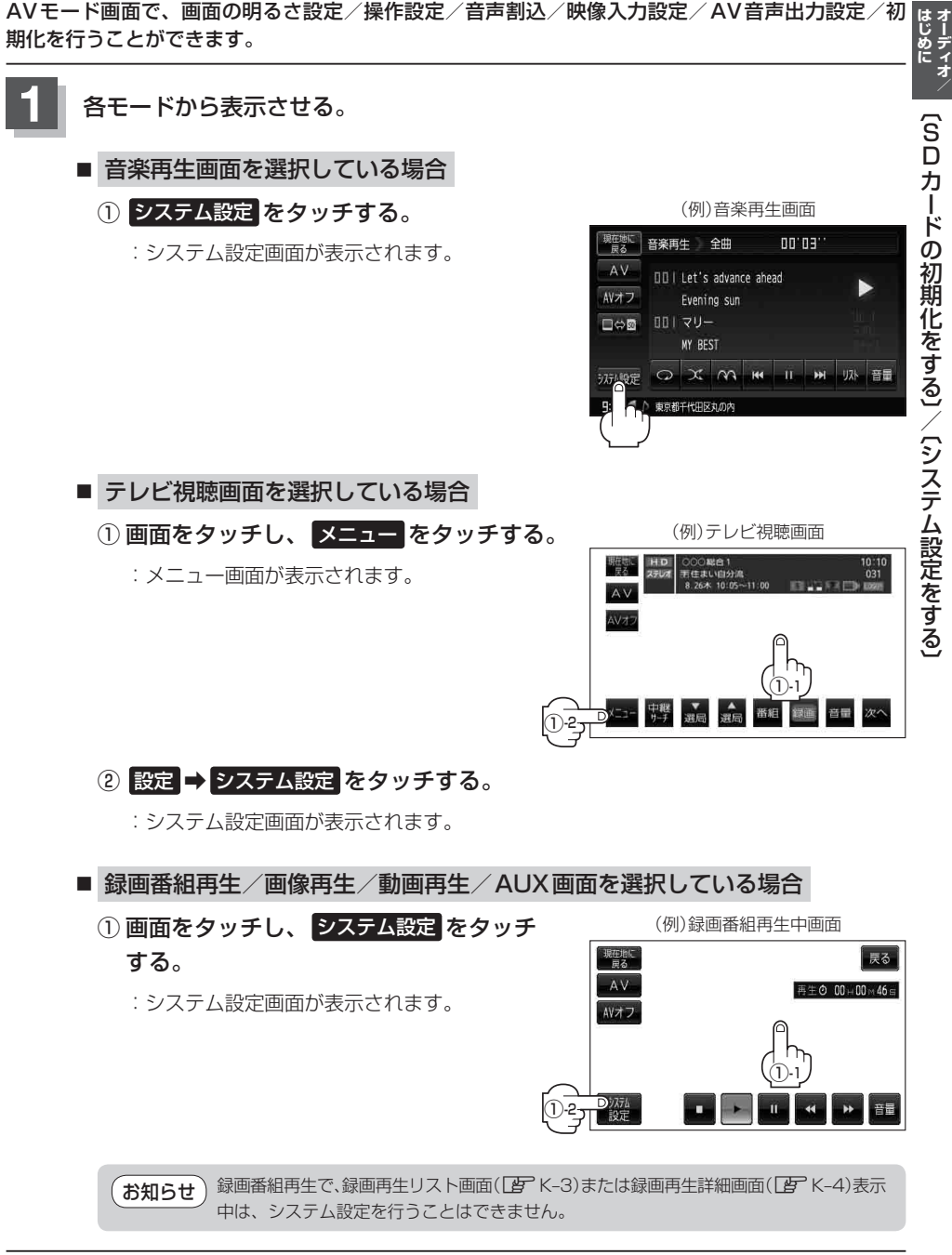

2

それぞれのページを参考に設定する。

|            | (例)音楽              | 再生画面         |      |
|------------|--------------------|--------------|------|
| 現在地に<br>戻る | 音楽再生 全曲            | AV システム設定 戻る |      |
| -AV-       | DD   Let's advance | 画面の明るさ設定     | -1   |
| AVオフ       | Evening sun        |              | (2)  |
|            | ロロトマリー<br>MY BEST  | 音声割込/映像入力設定  |      |
|            | 0 X M              | AV音声出力設定     | -(4) |
| 9:00 /     | ▶ 東京都千代田区丸の内       | 初期化          |      |

- ② 操作設定 ボタン

「キー操作音の設定をする」0-5
 「カーソル表示を変える」0-6
 「50音入力方式設定をする」0-7
 ※カーソル表示、50音入力方式設定を変更した場合は他のモードにも反映されます。

- ③ 音声割込/映像入力設定 ボタン
   ④ 「案内音声割込設定をする」0-8
   ⑤ 「カメラ入力切り替えの設定をする」0-10
   ⑥ 「ビデオ入力切り替えの設定をする」0-20
   ※設定変更後、他のモードにも反映されます。
- ④ AV音声出力設定 ボタン
   ⑥ 「FMトランスミッターを設定する」 0-26
   ※設定変更後、他のモードにも反映されます。
- ⑤ 初期化 ボタン
   ⑥ 「データを初期化(消去)する」0-28
   ※他のモードにも反映されます。